### **Digital Home Systems Pty Ltd** Integration Manual for Mi Casa Verde Vera 2/3/Lite (UI5)

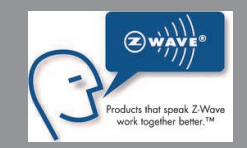

# **DHS Z-Wave Mini Remote Control**

# DHS-ZW-RMMN-02

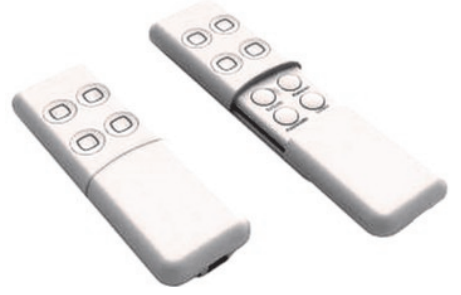

### 1. Configuring the device

**Note:** Before including the product to your Z-Wave network it is advised to perform a removal procedure to reset the device's network settings.

1.1 Log in to your system, type the IP of your Vera in your browser. Alternatively, if you have internet connection you can go to https://findvera.com/ and follow the instructions.

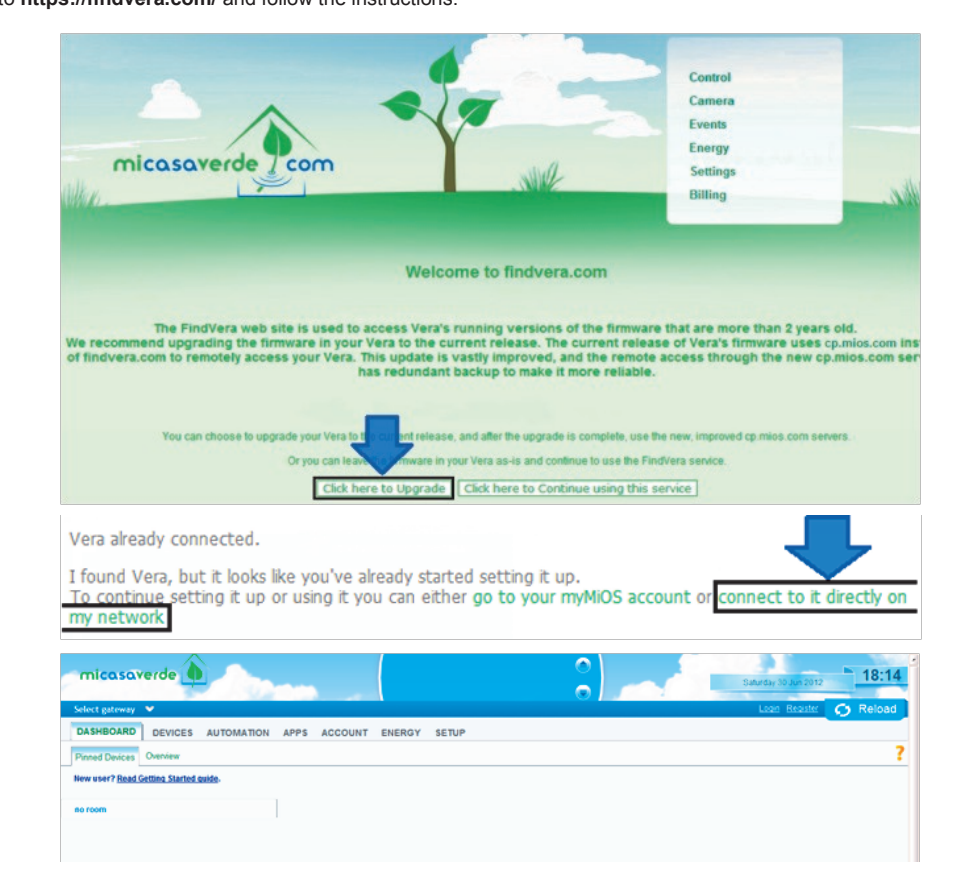

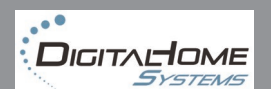

### 1.2 Exclusion from Z-Wave home network

1.2.1 Press the Z-Wave button on the Vera for at least 7 sec and release, the Z-Wave LED will start to flash fast, check the

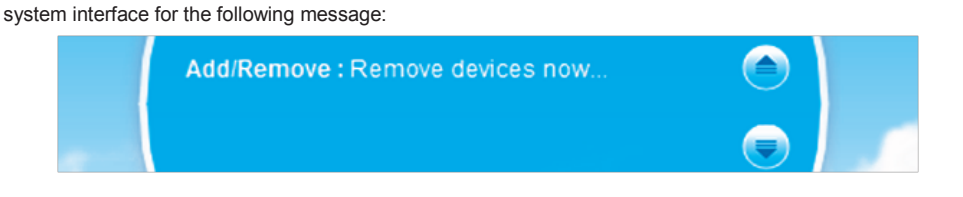

1.2.2 Press the 'Learn' hidden button on the DHS-ZW-RMMN-02, the Z-Wave LED on the Vera will flash quickly for a

couple seconds, the following message will appear on the system interface:

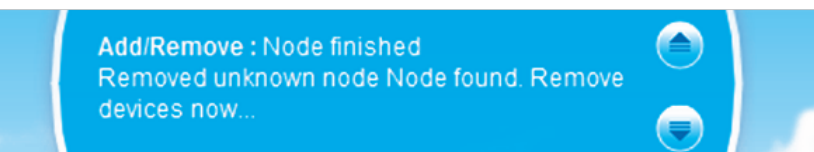

### 1.3 Inclusion to Z-Wave home network

1.3.1 Press the Z-Wave button on the Vera, the Z-Wave LED on Vera will flash slowly, the following message will appear on the system interface:

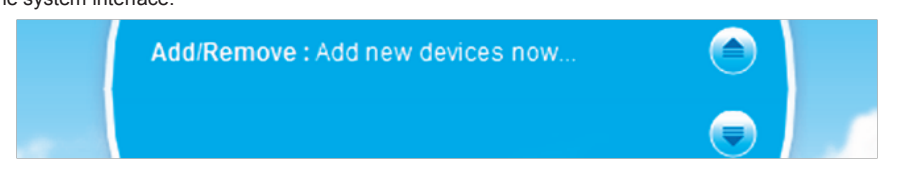

1.3.2 Press the 'Learn' hidden button on the DHS-ZW-RMMN-02, the Z-Wave LED on the Vera will flash quickly for a

couple seconds, the following message will appear on the system interface:

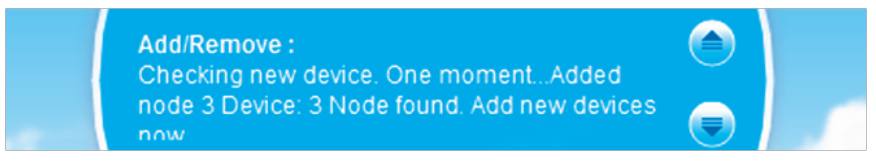

please note that Node and Device number in the above screen is only an example

1.3.3 Press the Z-Wave button on Vera to exit the inclusion mode, the Vera will process Z-Wave reconfiguration.

**1.4** After the Vera finishes Z-Wave reconfiguration and the Z-Wave LED is on, go into 'Devices/All' in the system, you will find DHS-ZW-RMMN-02 as '\_MiniMote' under no room.

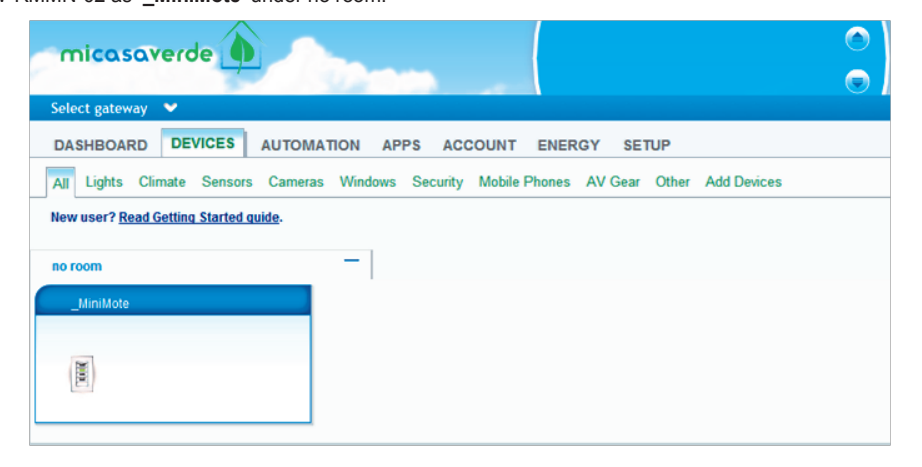

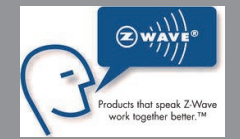

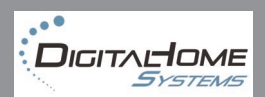

## **Digital Home Systems Pty Ltd** Integration Manual for Mi Casa Verde Vera 2/3/Lite (UI5)

### 1.5 Associate the device to a room and rename it

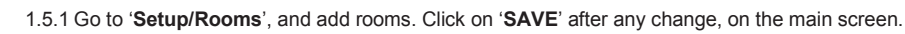

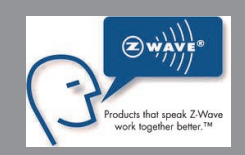

| DASHBOARD       DEVICES       AUTOMATION       APPS       ACCOUNT       ENERGY       SETUP         Rooms       Location       Net & Wi-fi       Backup       Logs       Z-Wave Settings       Insteon Settings       Firmware       Unit Set         Room actions         Add       Name:         Add       Rename current rooms: | #41048 | •        |             |        |       |          |          |       |             |          |          |
|----------------------------------------------------------------------------------------------------|--------|----------|-------------|--------|-------|----------|----------|-------|-------------|----------|----------|
| Rooms Location Net & Wi-fi Backup Logs Z-Wave Settings Insteon Settings Firmware Unit Set                                                                                                    | DASHB  | OARD     | DEVICES     | AUTOMA | TION  | APPS     | ACCO     | UNT   | ENERGY      | SETUP    |          |
| Add room Name: Add Rename current rooms:                                                                                                    | Rooms  | Location | Net & Wi-fi | Backup | Logs  | Z-Wave   | Settings | Inste | on Settings | Firmware | Unit Set |
| Add room<br>Name:<br>Add<br>Rename current rooms:                                                                                                    |        |          |             | R      | oor   | n a      | ctio     | ns    |             |          |          |
| Add room<br>Name:<br>Add<br>Rename current rooms:                                                                                                    |        |          |             | R      | JOI   | na       | CLIO     | ns    |             |          |          |
| Add<br>Rename current rooms:                                                                                                    |        |          |             | Add r  | oom   |          |          |       |             |          |          |
| Add Rename current rooms:                                                                                                    |        |          |             |        |       |          |          |       |             |          |          |
| Rename current rooms:                                                                                                    |        |          |             | A      | dd    |          |          |       |             |          |          |
|                                                                                                    |        |          |             | Rena   | me ci | urrent r | ooms:    |       |             |          |          |
|                                                                                                    |        |          |             |        |       |          |          |       |             |          |          |

1.5.2 Go to 'Devices/All', click on the wrench key and choose preferable room from the drop-down list on the right.

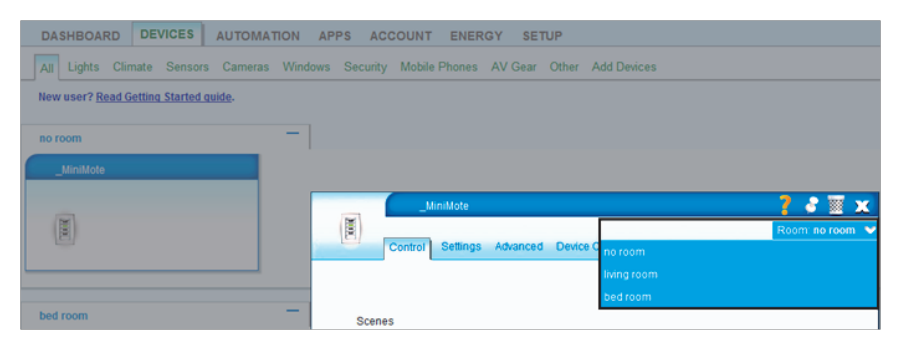

1.5.3 In the 'Advanced' tab you can change the name of the device, at the left hand side you can find the device ID, which

is useful for future automation scenes.

|               | N       | liniMote |          |                |        |               | ?   | 8       |      | х        |
|---------------|---------|----------|----------|----------------|--------|---------------|-----|---------|------|----------|
| Million C     |         |          |          |                |        |               | Roo | m: no i | гооп | n 🗸      |
|               | Control | Settings | Advanced | Device Options | Scenes | Notifications |     |         |      |          |
|               |         |          |          |                |        |               |     |         |      | <b>^</b> |
| Device #20    |         |          |          |                |        |               |     |         |      |          |
| Controlled vi | ia      |          | ZWave    | 0              | •      |               |     |         |      |          |
| Device para   | ms      |          |          |                | _      |               |     |         |      | Ε        |
| name          |         |          | Remot    | e              |        |               |     |         |      |          |
| device_type   |         |          | urn:scl  | hemas-micasave | rde    |               |     |         |      | U        |
| altid         |         |          | 12       |                |        |               |     |         |      |          |

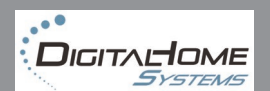

### **1.6 Scenes Control**

This remote control can be used as a secondary controller when included into Vera, or a primary controller which works Individually, in which case you need to include each Z-Wave device separately into it.

1.6.1 Go to 'AUTOMATION/new scene', you will see the following screen:

| micasaverde                       |                                             | Sunday 15 Jul 2012         |
|-----------------------------------|---------------------------------------------|----------------------------|
| Select gateway 👻 Create scen      | e                                           | Login Register 🔄 SAVE      |
| DEVICES TRIGGERS SCHEDUL          | ES LUUP ADVANCED                            |                            |
| All Lights Climate Sensors Camera | s Windows Locks Mobile Phones AV Gear Other |                            |
| New scene Immediate               | • ? no room                                 | Cancel X Confirm changes 🗸 |
| bed room                          | -                                           |                            |
| Corner Light                      | Remote                                      |                            |
| ý                                 |                                             |                            |

1.6.2 Choose which device will be controlled and what it's state will be (ON/OFF/dim). In the example we want to switch the 'Corner light' ON with our MiniMote, you can give a name to this scene (Remote Light), as well as associate a room with this scene.

| micasaverde                       |                                              |
|-----------------------------------|----------------------------------------------|
| Select gateway 👻 Edit scene i     | no. 1                                        |
| DEVICES TRIGGERS SCHEDUL          | ES LUUP ADVANCED                             |
| All Lights Climate Sensors Camera | as Windows Locks Mobile Phones AV Gear Other |
| Remote Light Immediate            | C ? bed room ?                               |
| bed room                          | - no room                                    |
| Corner Light                      | Rem living room                              |
| Off On                            |                                              |

1.6.3 Go to the 'TRIGGERS' tab and click on 'Add trigger'.

| micasaverde                      |                           | Sunday 15 Jul 2012 03 27   |
|----------------------------------|---------------------------|----------------------------|
| Select gateway 👻 🤇               | Create scene              | Login Register 📃 SAVE      |
| DEVICES TRIGGER                  | S SCHEDULES LUUP ADVANCED |                            |
| Triggers                         |                           |                            |
| New scene                        | Immediate 🔍 ? no room 🔍 ? | Cancel 🕱 Confirm changes ✔ |
| New user? <u>Read Getting St</u> | tarted quide.             |                            |
|                                  |                           |                            |
|                                  |                           |                            |
|                                  | Triggers                  |                            |
|                                  |                           |                            |
|                                  | No triggers               |                            |
|                                  |                           | Add trigger                |

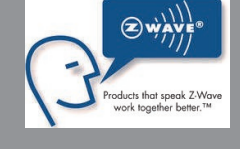

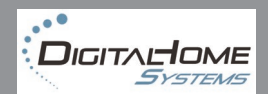

## **Digital Home Systems Pty Ltd** Integration Manual for Mi Casa Verde Vera 2/3/Lite (UI5)

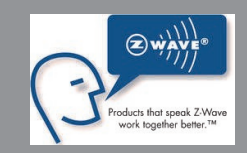

1.6.4 Choose from the list which device will control the 'Corner Light' according to our example it will be the 'Remote'.

| evice:    | Please select device<br>Please select device<br>no room<br>#0 MiOS<br>#2 _Scene Controller<br>bed room<br>#12 Corner Light<br>#0 Corner Light                                                                                      | Back         |
|-----------|----------------------------------------------------------------------------------------------------|--------------|
|           | #0 Keiner<br>Iving room<br>#11. North lights side<br>#10. South lights side<br>#18_3 in 1 sensor (light)<br>#16_3 in 1 sensor (motion)<br>#17_3 in 1 sensor (temp)<br>#19_Door/Window sensor<br>#3 Dimmer<br>#9 Main Double Switch |              |
| Edit trig | lger                                                                                                    |              |
| Device:   | #20 Remote                                                                                                    | <b>~</b> ]   |
| trigger?: | A scene is activated                                                                                                    | ✓            |
|           | Name for uns urgger.                                                                                                    | Remote Light |
|           | Which scene number                                                                                                    | 1            |

Note: To save click on 'Confirm changes' and then 'SAVE'.

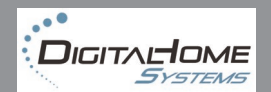

1.5.3 In the 'Advanced' tab you can change the name of the device, and at the left hand side you can find the device ID

#### which is useful for future automation scenes.

|              | Re                  | emote         |              |                    |        |               | ?    | 8      |      | X |
|--------------|---------------------|---------------|--------------|--------------------|--------|---------------|------|--------|------|---|
| X            |                     |               |              |                    |        |               | Roon | n: bed | room | ¥ |
|              | Control             | Settings      | Advanced     | Device Options     | Scenes | Notifications |      |        |      |   |
| Automa       | itically turn       | on/off the    | scene indica | tor lights         |        |               |      |        |      |   |
| Activate the | following           | scenes wh     | en the butto | ns are turned on:  |        |               |      |        |      |   |
| Button #1    | - Please            | select -      |              | ▼                  |        |               |      |        |      |   |
| Button #2    | - Please<br>no roon | select -<br>n |              |                    |        |               |      |        |      |   |
| Button #3    | My Hom<br>living r  | ie<br>Ioom    |              |                    |        |               |      |        |      |   |
| Button #4    | bed ro<br>Remot     | om<br>e Light |              |                    |        |               |      |        |      |   |
|              |                     |               |              |                    |        |               |      |        |      |   |
| Activate the | following           | scenes wh     | en the butto | ns are turned off: |        |               |      |        |      |   |
| Button #1    | - Please            | select -      |              | ~                  |        |               |      |        |      |   |
| Button #2    | - Please            | select -      |              | ~                  |        |               |      |        |      |   |
| Button #3    | - Please            | select -      |              | ~                  |        |               |      |        |      |   |
| Button #4    | - Please            | select -      |              | ~                  |        |               |      |        |      |   |

1.6.4 Go to 'Devices/All' the 'Remote' wrench key/Scene.

Section ON: Associate the scene that we just created with Button #1 being turned ON.

Press SAVE at the main screen.

|              | Remote                                                        | ? 💈 👿 🗙            |  |  |  |  |  |  |  |
|--------------|---------------------------------------------------------------|--------------------|--|--|--|--|--|--|--|
| XIII         |                                                               | Room: bed room 🛛 🗸 |  |  |  |  |  |  |  |
|              | Control Settings Advanced Device Options Scen                 | es Notifications   |  |  |  |  |  |  |  |
| Automa       | Automatically turn on/off the scene indicator lights          |                    |  |  |  |  |  |  |  |
| Activate the | Activate the following scenes when the buttons are turned on: |                    |  |  |  |  |  |  |  |
| Button #1    | - Please select - 🛛 👻                                         |                    |  |  |  |  |  |  |  |
| Button #2    | - Please select -<br>no room                                  |                    |  |  |  |  |  |  |  |
| Button #3    | My Home<br>living room                                        |                    |  |  |  |  |  |  |  |
| Button #4    | Bed room<br>Remote Light                                      |                    |  |  |  |  |  |  |  |
| Activate the |                                                               |                    |  |  |  |  |  |  |  |
| Rutton #1    | Place calect                                                  |                    |  |  |  |  |  |  |  |
| Bullon #1    | - Please select -                                             |                    |  |  |  |  |  |  |  |
| Button #2    | - Please select -                                             |                    |  |  |  |  |  |  |  |
| Button #3    | - Please select - 🔹 💙                                         |                    |  |  |  |  |  |  |  |
| Button #4    | - Please select - 🛛 👻                                         |                    |  |  |  |  |  |  |  |

Note: To use the OFF section you need to create an OFF scene for it using the same method outlined above.

#### Specification are subject to change without further notice

The information in this document is subject to change without notice. Digital Home Systems Pty Ltd (DHS) does not make any representations or warranties (implied or otherwise) regarding the

accuracy and completeness of this document and shell in no event be liable for any loss of profit or any commercial damage,

including but not limited to special, incidental, consequential, or other damage.

TRADEMARKS All trademarks and registered trademarks are the property of their respective owners or companies.

DHS One (1) Year Limited Warranty Digital Home Systems Pty Ltd warranty this DHS branded hardware product against defects in materials and workmanship under normal use for period of one

(1) year from the date of retails purchase by the original end user purchaser ('Warranty Period'). PLEASE NOTE: breaking security label will void the warranty.

To see complete terms and conditions browse to http://www.digitslhomesystems.com.au/images/stories/DHS\_Terms\_and\_conditions.pdf

Product of Digital Home Systems Pty Ltd

See all range of compatible devices at www.digitalhomesystems.com.au

Enquiries Sales and marketing Email: office@dhsys.com.au

© 2012 Digital Home Systems Pty Ltd. All rights reserved.

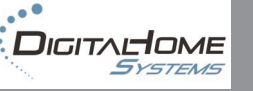